|                                                   | DESCRIPTION DE LA PROCÉDURE                                                                                                    |  |  |  |  |  |
|---------------------------------------------------|----------------------------------------------------------------------------------------------------|--|--|--|--|--|
| TITRE DE LA PROCÉDURE                             | Gérer une simulation.                                                                                                    |  |  |  |  |  |
| Contexte                                          | La simulation est un outil de soutien qui permet aux organismes scolaires de vérifier, pour un élève, les conditions d'admission pour la formation professionnelle et les préalables à l'obtention d'un diplôme ou à l'attribution des équivalences. |  |  |  |  |  |
|                                                   | que le verdict serait selon l'état du dossier de l'élève.                                                                                                    |  |  |  |  |  |
| Вит                                               | Simuler le verdict pour anticiper les résultats :                                                                                                    |  |  |  |  |  |
|                                                   | <ul> <li>des conditions d'admission en FP;</li> </ul>                                                                                                    |  |  |  |  |  |
|                                                   | <ul> <li>de l'attribution des équivalences en FP;</li> </ul>                                                                                                    |  |  |  |  |  |
|                                                   | des règles d'obtention d'un diplôme d'études secondaires, pour un élève<br>de la FG ou de la FP.                                                                                                    |  |  |  |  |  |
| INFORMATION REQUISE                               | Code permanent de l'élève.                                                                                                    |  |  |  |  |  |
| UTILISATEURS                                      | Organismes scolaires                                                                                                    |  |  |  |  |  |
| LIENS AVEC D'AUTRES<br>PROCESSUS OU<br>PROCÉDURES | ccéder à Charlemagne Internet et utiliser ses fonctionnalités.                                                                                                    |  |  |  |  |  |
| ACTIVITÉS PRÉALABLES                              | ransmettre et sanctionner tous les cours jugés pertinents à considérer dar<br>a simulation.                                                                                                    |  |  |  |  |  |
|                                                   | À noter qu'il n'est pas possible ici de modifier les données ou d'en ajouter; il s'agit essentiellement de la visualisation anticipée d'un verdict sans qu'il soit officiel.                                                                         |  |  |  |  |  |
| ÉTAPES                                            | 1. <u>DEMANDER</u> une simulation.                                                                                                    |  |  |  |  |  |
|                                                   | 2. <u>CONSULTER</u> les résultats de la simulation.                                                                                                    |  |  |  |  |  |
|                                                   | 2.1. <u>Rapport de simulation des conditions d'admission en FP</u> .                                                                                                    |  |  |  |  |  |
|                                                   | 2.2. <u>Rapport de simulation de l'attribution des équivalences en FP</u> .                                                                                                    |  |  |  |  |  |
|                                                   | 2.3. <u>Rapport de simulation des règles de sanction en FG</u> .                                                                                                    |  |  |  |  |  |
|                                                   | 2.4. <u>CONSULTER la trace du rapport de simulation en FG</u> .                                                                                                    |  |  |  |  |  |

#### ACTIVITÉS PAR ÉTAPES

#### 1. **DEMANDER** une simulation.

1.1. CHOISIR le menu « Sanction » puis le sous-menu « Soumettre une demande de simulation ».

| Accueil                                                     |                                                             |                                                 |        |
|-------------------------------------------------------------|-------------------------------------------------------------|-------------------------------------------------|--------|
| Cadre pédagogique Informations générales Déclaration        | Sanction Soutien à la tâche                                 | Productions ministérielles                      |        |
|                                                             | Gérer les résultats des                                     |                                                 |        |
|                                                             | apprentissages                                              |                                                 |        |
|                                                             | Consulter les résultats sommain<br>sanction                 | aires de                                        |        |
| Bienvenue à l'application Charlem                           | Créer un résultat des apprentiss<br>pour une épreuve unique | issages                                         |        |
|                                                             | Créer un résultat des apprentis                             | issages                                         |        |
| Nouveautés dans l'espace réservé (extran                    | Soumettre une demande de<br>simulation                      |                                                 |        |
| 2020-06-12 <u>Dépôt des nouvelles versions des</u>          | Consulter les requêtes d'impres                             | ession 20-2021                                  |        |
|                                                             | Gérer l'évolution des notes et d<br>modération              | de la<br>Espace réservé (extranet) de Charlemag | ne     |
|                                                             |                                                             |                                                 |        |
| Accueil > Sanction > Soumettre une demande de simulation    |                                                             |                                                 |        |
| Cadre pédagogique Informations générales Déclaration Sancti | on Soutien à la tâche Productions                           | ns ministérielles                               |        |
|                                                             |                                                             |                                                 |        |
|                                                             |                                                             |                                                 |        |
| Simulation                                                  |                                                             |                                                 |        |
| Critères de sélection                                       |                                                             |                                                 |        |
| Identification                                              |                                                             |                                                 |        |
| *Code permanent (?)                                         |                                                             |                                                 |        |
| *Type de sanction (?)                                       | ✓                                                           |                                                 |        |
| Simuler con                                                 | ditions d'admission                                         |                                                 |        |
| Paramètres de simulation Simuler règ                        | les de sanction FG                                          |                                                 |        |
| Simuler equ                                                 | livalences FP                                               |                                                 |        |
| Programme (?)                                               |                                                             |                                                 |        |
| Date prévue d'entrée en                                     |                                                             |                                                 |        |
|                                                             |                                                             |                                                 |        |
| Établir la trace                                            |                                                             | Secteur linguistique 🕐                          | ~      |
|                                                             |                                                             |                                                 |        |
|                                                             |                                                             | Si                                              | imuler |

Il est possible de choisir le type de sanction selon le besoin :

- Simuler les conditions d'admission en formation professionnelle, pour savoir si l'élève répond aux exigences d'un programme à une date donnée;
- Simuler les équivalences en formation professionnelle, pour obtenir la liste des équivalences qui seront attribuées automatiquement à la première sanction à laquelle l'élève sera soumis;
- Simuler les règles de sanction en formation générale, pour voir comment l'élève répond aux différentes règles. Pour ce qui est du secteur des adultes, cette simulation permet de déterminer dans quelle langue l'élève sera sanctionné; l'organisme peut alors demander à la Direction de la sanction des études de modifier la langue de sanction, le cas échéant. Cette simulation permet aussi d'établir la trace de sanction de l'élève.

1.2. SAISIR les paramètres de simulation.

| Accueil > Sanction > Soumettre une demande de simulation                        |                                           |
|---------------------------------------------------------------------------------|-------------------------------------------|
| Cadre pédagogique Informations générales Déclaration Sanction Soutien à la tâch | Productions ministérielles                |
|                                                                                 |                                           |
| Circulation                                                                     |                                           |
| Simulation                                                                      |                                           |
| Critères de sélection xxxx99999999                                              |                                           |
| Identification                                                                  |                                           |
| *Code permanent (?)                                                             | Le Secteur linguistique est               |
| *Type de sanction 👔                                                             | ✓ d'enseignement correspondant au         |
|                                                                                 | régime saisi est <b>Jeune</b> (JE).       |
| Paramétres de simulation                                                        |                                           |
| Programme 👔                                                                     |                                           |
| Date prévue d'entrée en                                                         |                                           |
| formation 👔                                                                     | +                                         |
| Régime pédagogique 👔 🔍 🔨                                                        | Secteur linguistique 🕐 🗸 🗸                |
|                                                                                 |                                           |
|                                                                                 | Le programme est obligatoire pour Simuler |
|                                                                                 | la simulation des conditions              |
|                                                                                 | simulation des équivalences en FP.        |
| Le régime pédagogique est                                                       |                                           |
| obligatoire pour simuler les                                                    |                                           |
| règles de sanction.                                                             | La date prevue d'entree en                |
|                                                                                 | simulation des conditions                 |
| Établir la trace permet de                                                      | d'admission en FP. (Par défaut, la        |
| voir l'historique pour le                                                       | date du jour est inscrite)                |
| type de sanction choisi.                                                        |                                           |

1.3. CLIQUER sur **Simuler** ... pour afficher la disponibilité du rapport de simulation correspondant.

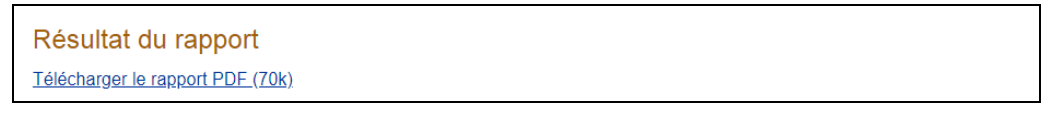

1.4. CLIQUER tel que cela est indiqué pour télécharger et consulter le rapport de simulation correspondant.

- 2. **CONSULTER** les résultats d'une simulation.
  - 2.1. CONSULTER le rapport de simulation des conditions d'admission en FP.

| Date :    | 2020-07-23                      |                         | Ministère de l'É                | ducation                          | Page: 1 |
|-----------|---------------------------------|-------------------------|---------------------------------|-----------------------------------|---------|
| Heure :   | 09:00:11                        |                         |                                 |                                   |         |
|           |                                 |                         | CHARLEMA                        | GNE                               |         |
| Rapport:  | CHS040218R                      | Rapport de sir          | nulation des règles d           | admission et de sanction          |         |
|           | (                               | Type de simulation      | : Simuler les condition         | ons d'admission en FP             |         |
| Identific | ation                           | 2000000                 |                                 |                                   |         |
|           | XXXX9                           | 9999999                 |                                 |                                   |         |
|           | Code permanent                  | PECS31629909 - pe       | cimen S                         |                                   |         |
|           | Programme                       | 5319 - Charpenterie - r | menuiserie                      |                                   |         |
|           | Régime                          | P1                      | Diplôme                         | Diplôme d'études professionnelles |         |
| Sec       | cteur linguistique              | Français                |                                 |                                   |         |
| Red       | éussite des règles<br>admission | Oui                     | Réussite des règles de sanction | Sans objet                        |         |

| gles d'admission                                                | Réussie | Date de<br>réussite |
|-----------------------------------------------------------------|---------|---------------------|
| Réussite d'une mention terminale de FG                          | Oui     | 1970-01-01          |
| Avoir 16 ans et respecter les conditions d'admission            | Oui     | 2020-07-23          |
| Avoir 16 ans                                                    | Oui     | 2020-07-23          |
| Avoir réussi les préalables exigés                              | Oui     | 2014-06-0           |
| Langue d'enseignement de 4e sec.                                | Oui     | 2013-01-0           |
| Langue seconde de 4e secondaire                                 | Oui     | 2012-06-0           |
| Mathématique de 4e sec.                                         | Oui     | 2014-06-0           |
| Avoir 18 ans et respecter les préalables fonctionnels           | Non     |                     |
| Avoir 18 ans                                                    | Oui     | 2020-07-2           |
| Avoir réussi le TDG                                             | Non     |                     |
| Respect des préalables spécifiques                              | Oui     | 2013-01-0           |
| Réussite de la compr. en écoute et de la prod. orale de 2e sec. | Oui     | 2013-01-0           |
| Aucun mathématique nécessaire                                   | Oui     |                     |
| Être titulaire d'un DEP, AFP, AFPT ou CEP équivalent            | Oui     | 2007-05-0           |
| Évaluation d'un professionnel                                   | Non     |                     |

## 2.2. CONSULTER le rapport de simulation de l'attribution des équivalences en FP.

| <b>Date:</b> 2020-07-23<br><b>Heure :</b> 09:13       |                     | Ministère de l'Éducation<br><u>Direction de la sanction des</u> études<br>Charlemagne<br>Rapport de l'attribution des équivalences en FP | >          | Page 1 Page 2                         |
|-------------------------------------------------------|---------------------|----------------------------------------------------------------------------------------------------|------------|---------------------------------------|
| <u>Élève</u><br>Code permanent: P<br><u>Programme</u> | ECS31625301         | Nom : pécimen                                                                                                    | Prénom : S |                                       |
| <b>Code</b> : 5357                                    |                     | Titre : Secrétariat                                                                                                    |            |                                       |
| <u>Cours attribués</u>                                |                     |                                                                                                    |            | Cours permettant<br>la reconnaissance |
| Code                                                  | Titre               |                                                                                                    | N          | Code                                  |
| 460501                                                | Métier et formation |                                                                                                    | μζ         | 460011                                |

### 2.3. CONSULTER le rapport de simulation des règles de sanction en FG.

| Date : 2020-07-23                  |                | Ministère de l'É                   | ducation                     | Page: | 1   |
|------------------------------------|----------------|------------------------------------|------------------------------|-------|-----|
| Heure : 09:17:37                   |                |                                    | ONE                          |       | - 1 |
| Rapport: CHS040218R                | Rapport        | de simulation des règles d         | admission et de sanction     |       |     |
| (                                  | Type de simu   | lation : Simuler les règles        | de sanction en FG            |       |     |
| Identification<br>xxx              | X99999999      |                                    |                              |       |     |
| Code permanent                     | PECS31625301   | - pécimen S                        |                              |       |     |
| Programme                          | GENA3FR - Dipl | ôme d'études secondaires           |                              |       |     |
| Régime                             | A3             | Diplôme                            | Diplôme d'études secondaires |       |     |
| Secteur linguistique               | Français       |                                    |                              |       |     |
| Réussite des règles<br>d'admission | s Sans objet   | Réussite des règles<br>de sanction | Non                          |       |     |
| d'admission                        |                | de sanction                        |                              |       |     |

C'est ici que l'organisme peut voir si la langue correspond à ce qu'il désire pour la sanction de l'élève ou à ce que l'élève a exigé lui-même.

| <u>Règles de sanction</u><br>Titre             |    | Réussie | Date de réussite | Exig | jences |
|------------------------------------------------|----|---------|------------------|------|--------|
| Réussir un cours de 4e ou 5e secondaire en FGA |    | Oui     | 2017-10-01       | 1    | /1     |
| Un. de 4e , 5e ou de FP (54)                   |    | Non     |                  | 46   | / 54   |
| Un. de 5e sec. ou de FP (20)                   |    | Oui     | 2013-12-01       | 20   | / 20   |
| Langue d'ens. de 5e sec.                       |    | Non     |                  | 0    | / 6    |
| Langue d'ens. de 4e ou de 5e sec.              |    | Non     |                  | 0    | /6     |
| Langue seconde de 5e secondaire                |    | Non     |                  |      |        |
| Anglais langue sec. 5e sec.                    |    | Non     |                  | 0    | /4     |
| Anglais langue d'ens. 5e sec.                  |    | Non     |                  | 0    | /4     |
| Langue seconde de 4e ou 5e secondaire          |    | Non     |                  |      |        |
| Anglais langue seconde de 4e ou 5e sec.        |    | Non     |                  | 0    | /4     |
| Anglais langue d'ens. de 4e ou 5e sec.         |    | Non     |                  | 0    | /4     |
| Univers social                                 |    | Oui     | 2013-01-30       |      |        |
| Unités de l'univers social                     |    | Non     |                  | 0    | /4     |
| Avoir un DEP                                   |    | Oui     | 2013-01-30       |      |        |
| Avoir une ASP                                  |    | Non     |                  |      |        |
| Un. de mathématiques                           |    | Oui     | 2017-11-01       | 4    | /4     |
| Mathématique, science et technologie           | -0 | Oui     | 2013-01-30       |      |        |
| Unités mathématique, science et technologie    |    | Oui     | 2017-12-01       | 4    | /4     |
| Avoir un DEP                                   |    | Oui     | 2013-01-30       |      |        |
| Avoir une ASP                                  |    | Non     |                  |      |        |

2.4. CONSULTER la trace du rapport de simulation des règles de sanction en FG.

Si l'utilisateur a coché la case « Établir la trace » dans le premier panorama, il obtiendra un résultat semblable à celui-ci.

Cette section du rapport présente les différents cours sanctionnés pour l'élève et qui sont considérés où éliminés par la règle.

| Code Permanent PEC        | S31625301           |                                       |                  |      |
|---------------------------|---------------------|---------------------------------------|------------------|------|
| 3935 - Un. de 5e se       | c. ou de FP (20)    | 12-12-01 Sélection : Oui              | Exigoneos : 20   | ( 20 |
| Operateur . Requis        | Date reussite . 201 | Type d'exigences :                    | Unités à obtenir | 20   |
| Cours considérés pa       | r la règle          |                                       |                  |      |
| 445422                    |                     | Règle sur<br>s'applique               | ent les          |      |
| 459153                    |                     | critères d                            | le réussite      |      |
| 460011                    |                     |                                       |                  |      |
| 479116 ┥                  |                     | Cours sanctionné                      |                  |      |
| 937032                    |                     |                                       |                  |      |
| 937066                    |                     |                                       |                  |      |
| 937274                    |                     |                                       |                  |      |
| Cours éliminés par la     | a règle             |                                       |                  |      |
| AUCUN <                   |                     | Cours éliminé                         |                  |      |
| 3887 - Langue d'ens       | seignement          |                                       |                  |      |
| Opérateur : Requis        | Date réussite :     | Sélection : Oui                       | Exigences :      |      |
|                           |                     | Type d'exigences :                    |                  |      |
| 3900 - Langue d'ens       | eignement/francoph  | none                                  |                  |      |
| <b>Opérateur</b> : Requis | Date réussite :     | Sélection : Oui<br>Type d'exigences : | Exigences :      |      |

La dernière section de la trace contient le sommaire de tous les cours de l'élève pris en compte par le rapport de simulation.

|                        |                            |            |             | -                   | _           | _  | _  | _  | _  | _  | _  | _     | _ |
|------------------------|----------------------------|------------|-------------|---------------------|-------------|----|----|----|----|----|----|-------|---|
| Code P<br><u>Cours</u> | ermanent PEC<br>de l'élève | CS31625301 |             |                     |             |    |    |    |    |    |    |       |   |
| Raison                 | Code                       | Cours liés | Groupes lié | Date<br>s obtention | RF NV       | CJ | RP | us | UR | cs | EC | CO EI | R |
| Raison                 | 131011                     | Cours nes  |             | 1972-06-01          | 75          | JU | A3 | 3  | 3  | 5  |    |       |   |
|                        | 445422                     |            |             | 2013-01-01          | SUC         | so | A3 | 2  | 2  | •  |    | O AL  |   |
|                        | 459153                     |            |             | 2000-12-31          | SUC         | so | A3 | 3  | 3  |    |    | O AL  | D |
|                        | 460011                     |            |             | 2012-12-01          | SUC         | SO | A3 | 1  | 1  |    |    | O AL  | D |
|                        | 479101                     |            |             | 2013-12-01          | SUC         | SO | A3 | 1  | 1  |    |    | O AL  | D |
|                        | 479116                     |            |             | 2013-12-01          | SUC         | SO | A3 | 6  | 6  |    |    | O AL  | D |
|                        | 937032                     |            |             | 2000-12-01          | SUC         | SO | A3 | 2  | 2  |    |    | O AL  | D |
|                        | 937066                     |            |             | 2000-11-01          | SUC         | SO | A3 | 6  | 6  |    |    | O AL  | D |
|                        | 937274                     |            |             | 2013-11-01          | SUC         | SO | A3 | 4  | 4  |    |    | O AL  | D |
|                        | 937343                     |            |             | 2015-04-01          | SUC         | SO | A3 | 3  | 3  |    |    | O AL  | D |
|                        | MAT41042                   |            |             | 2017-11-05          | i 80        | SO | A3 | 2  | 2  | 4  |    | O AL  | D |
|                        | MAT41712                   |            |             | 2017-12-01          | 80          | SO | A3 | 2  | 2  | 4  |    | O AL  | D |
|                        | MAT41722                   |            |             | 2017-12-15          | 5 <i>80</i> | SO | A3 | 2  | 2  | 4  |    | O AL  | D |
|                        | MAT51011                   |            |             | 2018-01-15          | i 80        | SO | A3 | 1  | 1  | 5  |    | O AL  | D |
|                        | MAT51051                   |            |             | 2018-01-15          | 80          | SO | A3 | 1  | 1  | 5  |    | O AL  | D |
|                        | MAT51061                   |            |             | 2018-02-01          | 80          | SO | A3 | 1  | 1  | 5  |    | O AL  | D |
|                        | MAT51072                   |            |             | 2018-02-20          | 80          | SO | A3 | 2  | 2  | 5  |    | O AL  | D |
|                        | MAT51082                   |            |             | 2018-03-01          | 80          | SO | A3 | 2  | 2  | 5  |    | O AL  | D |
|                        | MAT51091                   |            |             | 2018-04-01          | 80          | SO | A3 | 1  | 1  | 5  |    | O AL  | D |
| (ECH )                 | 064414                     |            |             | 1984-06-01          | 50          | SO | A3 | 4  | 0  | 4  |    | X AL  | D |
| (SAN )                 | MAT41012                   |            |             | 2017-10-01          | 80          | SO | A3 | 2  | 0  | 4  |    | N AL  | D |
| (SAN)                  | MAT41021                   |            |             | 2017-10-05          | 80          | SO | A3 | 1  | 0  | 4  |    | N AL  | D |
| (SAN )                 | MAT41031                   |            |             | 2017-11-01          | 80          | SO | A3 | 1  | 0  | 4  |    | N AL  | D |
|                        |                            |            | *** Fin     | du rapport ***      |             |    |    |    |    |    |    |       |   |

### Description des champs particuliers et de leurs valeurs

#### Raison : Raison d'exclusion de la sanction

- (BCO) : Banque de contraintes.
- (DOU) : Cours en double.
- (ECH) : Échec.
- (ELI) : Cours exclus à la suite de l'application d'une règle d'élimination.
- (NCM) : Cours non cumulatif.
- (PEA) : Préalable à l'enseignement en anglais. Le cours est retenu pour une des raisons suivantes :
  - L'étudiant n'est pas admissible à l'enseignement en anglais.
  - L'établissement n'est pas autorisé à dispenser de l'enseignement en anglais.
- (SAN) : Cours sanctionné.

#### CJ : Code de jumelage

- JU : Le cours est jumelable et est jumelé à un autre cours.
- NJ : Le cours est jumelable, mais n'est pas encore jumelé à un autre cours.
- SO : Le cours est non jumelable.

#### **CO** : Indicateur de considération pour la sanction

- O : L'indicateur est à « O » (Oui) lorsque le cours ou le sommaire a été considéré pour la résolution de la règle.
- N : L'indicateur est à « N » (Non) lorsque le cours n'a pas été considéré par la règle, car il n'y avait plus d'unités résiduelles ou qu'il a été éliminé.
- X : L'indicateur est à « X » lorsque le cours ou le sommaire est non réussi, qu'il est retenu, qu'il s'agit d'un cours de catégorie « Stage » ou que le résultat est considéré comme un doublon.

#### ER : État du résultat sanctionné

- AD : Admissible
- RT : Retenu